## How to Upload Your Program

- 06 C ( a ap SPNN (Saint Paul Neighborhood Network) Manage Programs and Videos MANAGE PROJECTS Update or Cancel Projects 1 Submit Program and Videos CREW CONNECT O 👗 Advanced Search O Quick Search Displaying 1 - 100 of 1 results. Proc Action Dec 12, 2022, 9:41 AM This is just a test Dec 12, 202 40 oved MANAGE YOUR PROGRAM Review.
- 1. Select PROJECTS > Submit program and upload video- Fill in the appropriate fields

2. Select the Project Name - If you don't have a project you will need to create one first.

| Mindua Centre Manager - Creaze I X                                                               |                                                                                                    |
|--------------------------------------------------------------------------------------------------|----------------------------------------------------------------------------------------------------|
| > C 🔹 app.mymediacentermanager.com/index.php/programSubmit/create                                | 🖈 🔲 😸 heogrilio                                                                                             |
|                                                                                                  | Douate 🏖 🖾 🎯 🔹 🕛 Hi Abby 🞵                                                                                  |
| SPNN (Saint Paul Neighborhood Network)                                                           | DASHBOARD PROJECTS V RESERVATIONS V COURSES V INFORMATION V R                                               |
| Submit Program Information                                                                       | Projects / Submit Program Information                                                                       |
|                                                                                                  | D Back                                                                                                    |
| Project Name *                                                                                   |                                                                                                    |
| Select a Project                                                                                 |                                                                                                    |
| Abbey's Special Show                                                                             | Program Start Date *                                                                                        |
| Program End Date                                                                                 | Program Kill Date                                                                                           |
| Program Type *                                                                                   | Program Length (Please enter the time duration in HH:MM:SS Format) *                                        |
| Select                                                                                           | v                                                                                                    |
| Program Description (120 character limit)                                                        | Do you have copyright permission for this program and all of its contents $~\odot~{\rm Yes}~\odot~{\rm No}$ |
|                                                                                                  | Digital signature by entering name                                                                          |
|                                                                                                  | #<br>Underwriting/Sponsorship Acknowledgements                                                              |
| Contains Adult Content (Adult Content programs air in later hours.) *                            | Media Format *                                                                                              |
| Select                                                                                           | ✓ Select ✓                                                                                                  |
| Is this a replacement for a previously submitted program? (Replacement) $~\odot$ Yes $~\odot$ No | Communicate with Madia Conter Staffs                                                                        |
|                                                                                                  | Communicate with media Genter Stans                                                                         |
| Message / Note :                                                                                 |                                                                                                    |

- 3. Program Title this can be *Give your program a distinctive name (Episode 1 or Conversations with the Mayor)*
- 4. Fill in as many of the fields as you can with as much information as you have. Then select Next

|                                                                                 | la               | Dooste 22 🛛 💿 💿 🔹 Hi Abby 🞵                                                          |
|---------------------------------------------------------------------------------|------------------|--------------------------------------------------------------------------------------|
| NN (Saint Paul Neighborhood Network)                                            |                  |                                                                                      |
| reactions<br>rogram End Date                                                    |                  | Program Kill Date                                                                    |
| rogram Type *                                                                   |                  | Program Length (Please enter the time duration in HH:MM:SS Format) *                 |
| TV Series                                                                       | ×                | 01:00:00                                                                             |
| rogram Description (120 character limit)                                        |                  | Do you have copyright permission for this program and all of its contents 🔹 Yes 🔿 No |
| This is a test program. This is where I would put a description of the show     |                  | Digital signature by entering name                                                   |
|                                                                                 | 4                | bonnie schumacher                                                                    |
|                                                                                 |                  | Underwriting/Sponsorship Acknowledgements                                            |
| ontains Adult Content (Adult Content programs air in later hours.) *            |                  | Media Format *                                                                       |
| No                                                                              | ~                | MP4                                                                                  |
| this a replacement for a previously submitted program? (Replacement) O Yes 🔹 No |                  | Communicate with Media Center Staffs                                                 |
| essage / Note :                                                                 |                  |                                                                                      |
| Please play this on Sunday afternoons                                           |                  |                                                                                      |
|                                                                                 |                  |                                                                                      |
|                                                                                 |                  |                                                                                      |
|                                                                                 | an this farm lar | connected to the local of an local later                                             |

5. Click on Select a file - choose the file you want from your computer

| Media Center Manager - Program × +                                                                                                 |                                                               |                                                                                                    |                                                                                                    |
|----------------------------------------------------------------------------------------------------|---------------------------------------------------------------|----------------------------------------------------------------------------------------------------|----------------------------------------------------------------------------------------------------|
| → C & app.mymediacentermanager.com/index.php/p                                                                                     |                                                               |                                                                                                    | 🖈 🔲 🌏 Incognito                                                                                                    |
|                                                                                                    | IK (Maller                                                    | Donate                                                                                                    | 😕 🖂 💿 🔹 🗊 Hi Abby 🞵                                                                                                    |
| NN (Saint Paul Neighborhood Network)                                                                                               |                                                               | DASHBOARD PROJECTS - RESERV                                                                                                    |                                                                                                    |
|                                                                                                    |                                                               |                                                                                                    | Projects / Submit Progr                                                                                                    |
| 2) Upload your Media File                                                                                                    |                                                               |                                                                                                    |                                                                                                    |
| Please select                                                                                                    | a file to Upload.                                             | Here is how it works     Here is how it works     Please ensure your video     Qualifications and Technic     your video meets the Tech     Media Center Staff. | neets both Media Center Supported File<br>al Submission specifications. Il you are unsure that<br>nical Submission requirements, please contact                                            |
| Select a file                                                                                                    | e Upload                                                      | 02 Click Select a File and nav<br>your computer. You can Pa<br>upload process.                                                                                  | igate to the Video file you would like to upload on<br>suse, Continue and Cancel as needed during the                                                                                      |
| Video File Type                                                                                                    | Media Codec                                                   | a) If at least 50Mb of the t                                                                                                    | file has been uploaded and the connection is                                                                                                    |
| AVCHD (Advanced Video Coding, High Definition)     AVI (Audio Video Interleave)     MPEG (Motion Picture Experts Group)            | o h264<br>o mpeg4                                             | Manage Video under Actio<br>process will attempt to res                                                                                                    | in and use the Resume Upload feature. The upload<br>sume close to the point it stopped.                                                                                                    |
| MOV (Apple QuickTime Movie)     MP4 (Moving Pictures Expert Group 4)     WMV (Windows Media Video)     H 264 (H 264-aecoded Movie) |                                                               | <ul> <li>()3</li> <li>3) When the upload is don<br/>progress" message and i<br/>Videoupload and check, yc<br/>approval from Media Cent</li> </ul>               | e, you will see a "Qualification of Video in<br>icon. After successful completion of your<br>ou will see a "Thank You" note. Please await<br>er Staff and communication about your Program |
| Media Frame Rate                                                                                                    | Media Frame Size                                              | Information and Video.                                                                                                    |                                                                                                    |
| <ul> <li>○ 23.98</li> <li>○ 24</li> <li>○ 25</li> </ul>                                                                            | <ul> <li>320x240</li> <li>360x240</li> <li>640x360</li> </ul> | ĺ.                                                                                                    |                                                                                                    |

6. Then select **upload**- you should get a green progress bar as it uploads.

| PNN (Saint Paul Neighborhood Network)                                                                                                    |                                                                                                    | DASHBOARD PROJECTS V                                                                                                    | RESERVATIONS V COURSES V INFORMATION V K                                                                                                    |
|----------------------------------------------------------------------------------------------------|----------------------------------------------------------------------------------------------------|----------------------------------------------------------------------------------------------------|----------------------------------------------------------------------------------------------------|
|                                                                                                    |                                                                                                    |                                                                                                    | Projects / Bubmit Program                                                                                                    |
| 💴 Upload your Media File                                                                                                    |                                                                                                    |                                                                                                    | O Manage Program Submit                                                                                                    |
|                                                                                                    |                                                                                                    | Here is how it works                                                                                                    |                                                                                                    |
| 👌 ThreeSixty Journalism                                                                                                    | 2.mp4 51% of 1.508 © Fazza O Care                                                                                                    | 01 Please ensure your video meets both Media<br>Subhrissise specifications.If you are unsure<br>requirements, please contact Media Center                                                           | a Center Supported File Qualifications and Technical<br>e that your video meets the Technical Submission<br>r Staff.                                                                                       |
| Media Center Supports the following                                                                                                    |                                                                                                    | C2     Click Gelect a File and navigate to the Video     Parso, Centinue and Cancel as needed Gall     a) 1 at least SAMs of the file has been uple     resume the autidop access to selection bit. | o file you would like to upload on your computer. You can<br>ing the upload process.<br>added and the connection is interrupted, you will be able to<br>anape Video under Action and use the Resume Upload |
| Video File Type                                                                                                    | Media Codec                                                                                                    | feature. The uplead process will attempt to                                                                                                    | a resume close to the point it stopped.                                                                                                    |
| AVCHD (Advanced Yideo Coding, High Definition)     AVCHD (Advancy Yideo Institution)     MISTG (Marchin Picture Targets George)     MISTG (Marchine Picture Target Reviel)     MIST (Marchine Picture Target Reviel     MIST (Marchine Advance)     MIST (Marchine Advance)     MIST (Marchine Advance) | ★ t264 > trptp4                                                                                                    | <ul> <li>3) When the updatal in dam, you will save a<br/>successful completion of your Videoxpland<br/>support from Media Center that and core</li> </ul>                                           | "Qualification of Video in pageness" message and icon. After<br>d and check, you will see a "Thank You" note. Please await<br>municipities about your Program Inf cenation and Video.                      |
| Media Franse Rate                                                                                                    | Media Frame Size                                                                                                    |                                                                                                    |                                                                                                    |
| > 22.66<br>> 24<br>> 25<br>> 28.97<br>> 36<br>> 56<br>> 50<br>> 40                                                                                                    | <ul> <li>9900528</li> <li>10000723</li> <li>12800720</li> <li>12800730</li> <li>12800780</li> <li>14401800</li> <li>14401800</li> <li>14401800</li> </ul> |                                                                                                    |                                                                                                    |

- 7. It will then run a quality check of the video
- 8. A pop up of confirmation of your video upload will let you know that it has been uploaded.

| PNN (Saint Paul Neighborhood Network)                                                                                                    |                                                                                                    |                                                                                                    | DASHBOARD PROJECTS . RESERVATIONS . COURSES . INFORMATIN                                                                                                    |  |  |  |
|----------------------------------------------------------------------------------------------------|----------------------------------------------------------------------------------------------------|----------------------------------------------------------------------------------------------------|----------------------------------------------------------------------------------------------------|--|--|--|
| Upload your Media File                                                                                                    |                                                                                                    |                                                                                                    | Projects / 9<br>Ø Manage Progr                                                                                                    |  |  |  |
|                                                                                                    |                                                                                                    |                                                                                                    | Here is how it works                                                                                                    |  |  |  |
| ThreeSixty Journalism 2 mp4 1.56                                                                                                    | O Passe O Carce                                                                                                    | d Retry                                                                                                    | Plasse ensure your video meets both Media Center Supported File Qualifications and Technical<br>Submission specifications. If you are unsure that your video meets the Technical Submission<br>requirements, plasse contact Media Center Staff.                                                                                                    |  |  |  |
| Media Center Supports the following                                                                                                    |                                                                                                    | $\bigcirc$                                                                                                    | Click Select a File and navigate to the Veteo file you would like to upload on your computer. You can<br>Passe, Continue and Canvel as needed during the upload pooces.<br>a) If all east SIMD of the links about ploaded and the connection is interrupted, you will be able<br>remains the upload process to peeticity Monogov Web under Action and use the Reserve Dipload for |  |  |  |
| Video File Type                                                                                                    | Media Codec                                                                                                    | video. The video has passed the automatic Video                                                                                     | proad process will alterate to resume close to the point it stopped.                                                                                                    |  |  |  |
| - Microsoft (Interface Metric County, Crigor Unitational)     - MA(Match Media Charlenberg)     - MA(Match Media Charlenberg)     - MA(Match Media Theory)     - MA(Match Media Theory)     - MA(Match Media Theory)     - MA(Match Media Theory)     - Hadd (Int Selected Monie)                                                                                                    | > h254<br>> mpeg4                                                                                                    | Ourlifection check: Staff will be in contact if there are any<br>further technical or program information issues to be<br>resolved. | 3) Then the spload to done, you will see a "QuarReation of Vision to progress." Intercoop and toor, to consense of computing of your Visiong/and and check, you will see a "Thank You" onto "Please need approval from Moda Center Staff and communication about your Program Information and Vision."                                                                            |  |  |  |
| Media Frame Rate                                                                                                    | Media Frame Size                                                                                                    |                                                                                                    |                                                                                                    |  |  |  |
| - 22.98 - 24.<br>- 25.<br>- 25.<br>- | <ul> <li>Y0000000</li> <li>1090x720</li> <li>1290x720</li> <li>1290x1080</li> <li>1440x900</li> <li>1440x1080</li> <li>1920x1080</li> </ul> |                                                                                                    |                                                                                                    |  |  |  |

9. To check on the status of your video, you can go to the **Projects tab** and select **Manage** Your Program Submission

| SPNN (                     | PNN (Saint Paul Neighborhood Network) DASHBOARD METWORK) EXESTIVATIONS + COURSES + INFORMATION + 🗷 |                     |                      |              |                      |                              |                           |          |  |  |  |
|----------------------------|----------------------------------------------------------------------------------------------------|---------------------|----------------------|--------------|----------------------|------------------------------|---------------------------|----------|--|--|--|
| Manage Programs and Videos |                                                                                                    |                     |                      |              |                      |                              |                           |          |  |  |  |
| O M                        | Advanced Search O Quick Search                                                                     |                     |                      |              |                      |                              |                           |          |  |  |  |
| ID (                       | Date Submitted                                                                                     | Program Title a     | Program Start Date e | Project ID o | Project o            | Program Information Status e | Video Submission Status a | Action   |  |  |  |
| 2                          | Dec 12, 2022, 9:41 AM                                                                              | This is just a test | Dec 12, 2022         | 151          | Abbry's Special Show | Pending Approval             | Fending Approval          | Action 💌 |  |  |  |
|                            | Copyright 6 2022 ZochTwo Inc., Minglina scienced.                                                  |                     |                      |              |                      |                              |                           |          |  |  |  |
|                            |                                                                                                    |                     |                      |              |                      |                              |                           |          |  |  |  |
|                            |                                                                                                    |                     |                      |              |                      |                              |                           |          |  |  |  |

10. You will see when the video has been approved.

|                                                                                                    | Ć                          | n III                         |   | 8 <b>14 9</b> -     | 1919                 | 1.A          | Child Part           | Actual                       | Deate 2 🖸 🧿             | • •                                           | H Ably   |
|----------------------------------------------------------------------------------------------------|----------------------------|-------------------------------|---|---------------------|----------------------|--------------|----------------------|------------------------------|-------------------------|-----------------------------------------------|----------|
| SPNN (Saint Paul Neighborhood Network) DASHBOARD PROJECTS • RESERVATIONS · COURSES • INFORMATION · |                            |                               |   |                     |                      |              |                      |                              |                         | ORMATION V R                                  |          |
| Mana                                                                                               | Manage Programs and Videos |                               |   |                     |                      |              |                      |                              |                         | orage Programs & Videor<br>Program and Videos |          |
|                                                                                                    | n a                        | dvanced Search 🗢 Quick Search |   |                     |                      |              |                      |                              |                         |                                               |          |
| Displa                                                                                             | ping                       | 1 - 100 of 1 results.         |   |                     |                      |              |                      |                              |                         |                                               |          |
| ID                                                                                                 | 0                          | Date Submitted                | ۰ | Program Title o     | Program Start Date o | Project ID a | Project o            | Program Information Status e | Video Submission Status |                                               | Action   |
| 2                                                                                                  |                            | Dec 12, 2022, 9:41 AM         |   | This is just a test | Dec 12, 2022         | 151          | Abbey's Special Show | Approved                     | Appraved                |                                               | Action 🔻 |
|                                                                                                    |                            |                               |   |                     |                      |              |                      |                              |                         |                                               |          |
| Capyright © 2022 Zentafra Inc., All ophits reserved.                                               |                            |                               |   |                     |                      |              |                      |                              |                         |                                               |          |
|                                                                                                    |                            |                               |   |                     |                      |              |                      |                              |                         |                                               |          |
|                                                                                                    |                            |                               |   |                     |                      |              |                      |                              |                         |                                               |          |
|                                                                                                    |                            |                               |   |                     |                      |              |                      |                              |                         |                                               |          |

11. You should also receive an email notification.